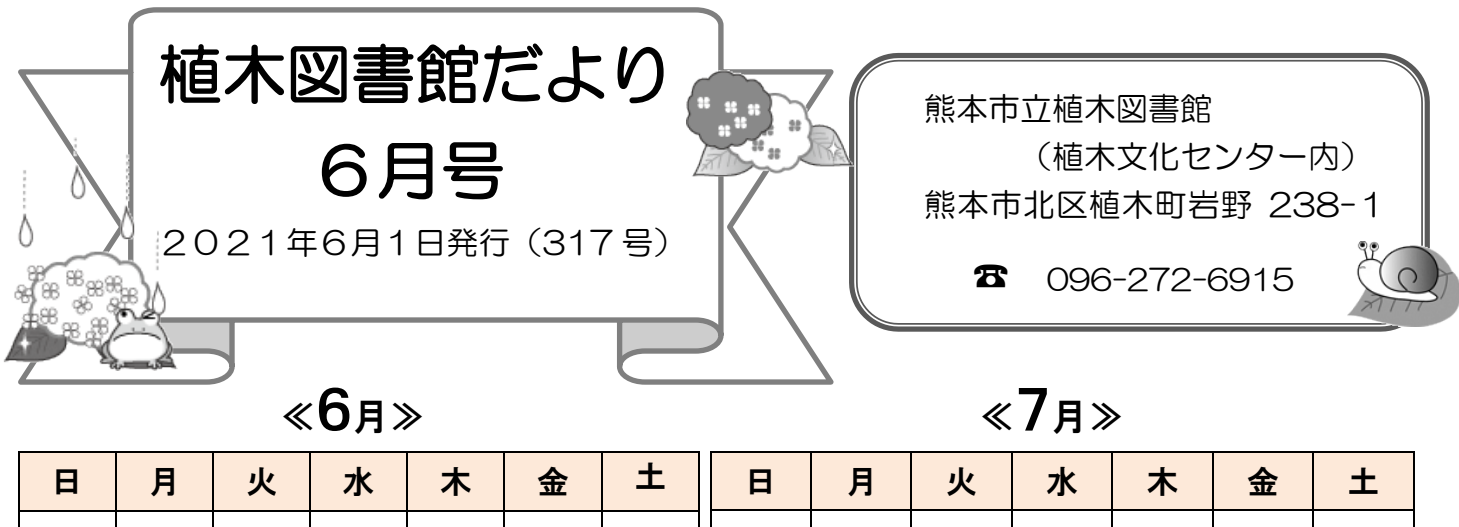

| П  | 月  | У. | 水  | 不  | 金  | _ <b>_</b> | H  | Я  | 火  | 7K | 不  | 金  | H  |
|----|----|----|----|----|----|------------|----|----|----|----|----|----|----|
|    |    | 1  | 2  | 3  | 4  | 5          |    |    |    |    | 1  | 2  | 3  |
| 6  | 7  | 8  | 9  | 10 | 11 | 12         | 4  | 5  | 6  | 7  | 8  | 9  | 10 |
| 13 | 14 | 15 | 16 | 17 | 18 | 19         | 11 | 12 | 13 | 14 | 15 | 16 | 17 |
| 20 | 21 | 22 | 23 | 24 | 25 | 26         | 18 | 19 | 20 | 21 | 22 | 23 | 24 |
| 27 | 28 | 29 | 30 |    |    |            | 25 | 26 | 27 | 28 | 29 | 30 | 31 |

■:休館日 ☆:親と子のお楽しみ会
※お楽しみ会は、まん延防止等重点措置にともない当面の間中止といたします。

## ≪開 館 時 間≫

| 火~金 | 午前9時30分~午後7時 |
|-----|--------------|
| 土日祝 | 午前9時30分~午後6時 |
| 休館日 | 月曜日          |

★お互いの距離をとるために、席の数を減らしています。

★短時間でのご利用をお願いします。

・・・お願い・・・

▶ 新型コロナウイルス感染拡大防止にともなう図書館利用について ◀

マスクの着用 手洗い・手指の消毒 短時間でのご利用

をお願いいたします。

※発熱や風邪、味覚障害の症状がある方は、

ご利用を控えていただきますよう、ご理解とご協力のほど、よろしくお願いいたします。

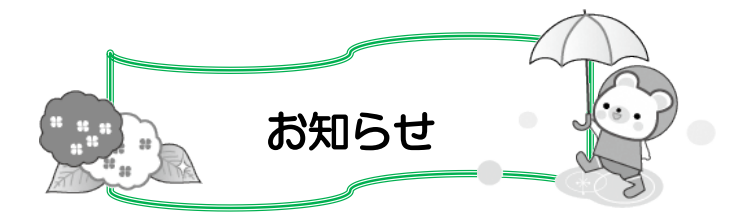

植木図書館の開館時間は6月から9月の間、以下のようになりますので、ご注意ください。

平日(火~金) 午前9時30分~午後7時

## 土・日・祝日 午前9時30分~午後6時

また、現在、<u>公民館図書室</u>は臨時休館中ですが、<u>予約本の受取りや返却 BOX へのご返却は可</u> <u>能</u>です。なお、各室によって対応が異なりますので、ご不明な点はそれぞれの図書室にお問い合 わせください。

としょかん Q&A

Q. インターネットで予約をするにはどうしたらいいですか?

A. ①熊本市立図書館のホームページを開きます。※以下 PC 画面の場合

2 簡易検索または詳細検索で検索し、検索結果一覧の中から読みたい本を選択します。

③資料詳細画面の予約かごへをクリックします。

④認証画面で図書館カードの番号(13桁)とパスワードを入力し、ログインします。

※初期設定は誕生日の4桁(例:4月1日は0401)です。ただし、ご自身で変更

して忘れた場合、新規登録から1か月の間にログインして変更しなかった場合は、

カウンターまでお越しください。

⑤予約かごで予約受取館、予約連絡方法、読みたい本を選択し、通常予約ボタンをクリ ックします。

※メールを選択される方はMyライブラリよりメールアドレスの登録が必要です。

⑥予約内容確認画面で内容を確認し、予約ボタンをクリックします。

⑦予約結果画面が表示されたら予約完了です。

何かご不明な点がございましたらお気軽にお尋ねください。

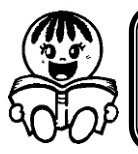

図書館ホームページ https://www.library.city.kumamoto.jp/ 携帯電話用サイト https://www2.library.city.kumamoto.jp/i\_index.htm

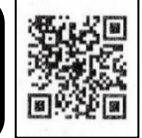